## **Accessing Your Account**

Follow these 8 steps to access your account at any time.

- 1. Go to <u>https://www.qtso.com</u>
- 2. Select CMSNet Information.
- 3. Select CMSNet Submission Access.
- 4. Select Florida, proceed through the warning and enter your CMSNet login ID/password.

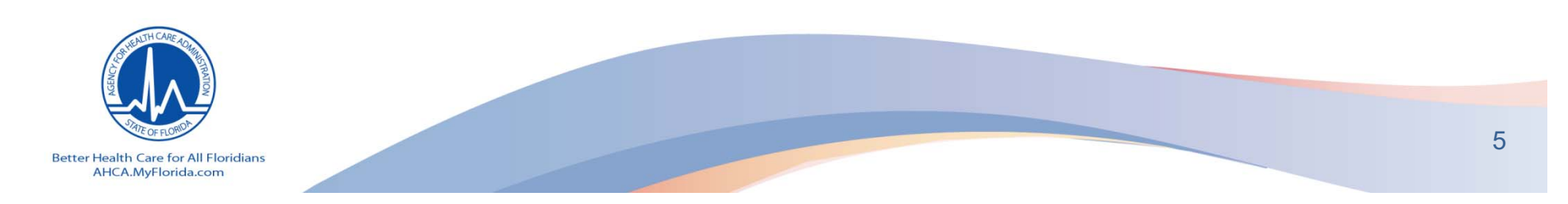

## Accessing Your Account (cont'd)

- 5. Select the web bookmark titled <u>CMS</u> <u>QIES Systems for Providers.</u>
- 6. Select ASPEN Access (ePOC) (bottom of page).
- 7. Select ASPEN Web (upper left corner of page).
- 8. Enter your QIES login ID/Password to enter the ePOC application.

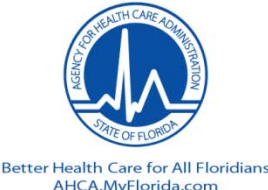